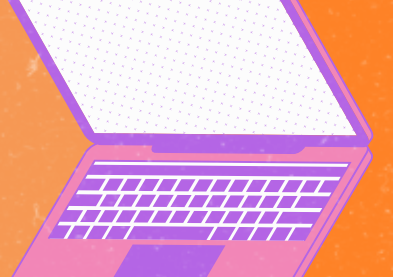

## AMDAPA

Como entrar em contato com a equipe do AMPARA quando você **já tem um atendimento em andamento** com a gente?

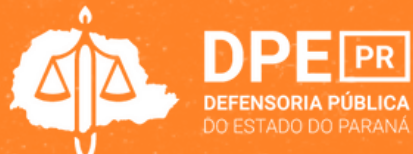

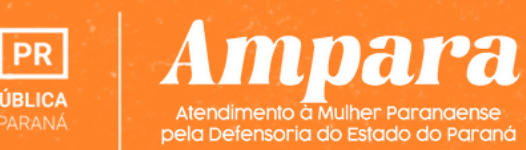

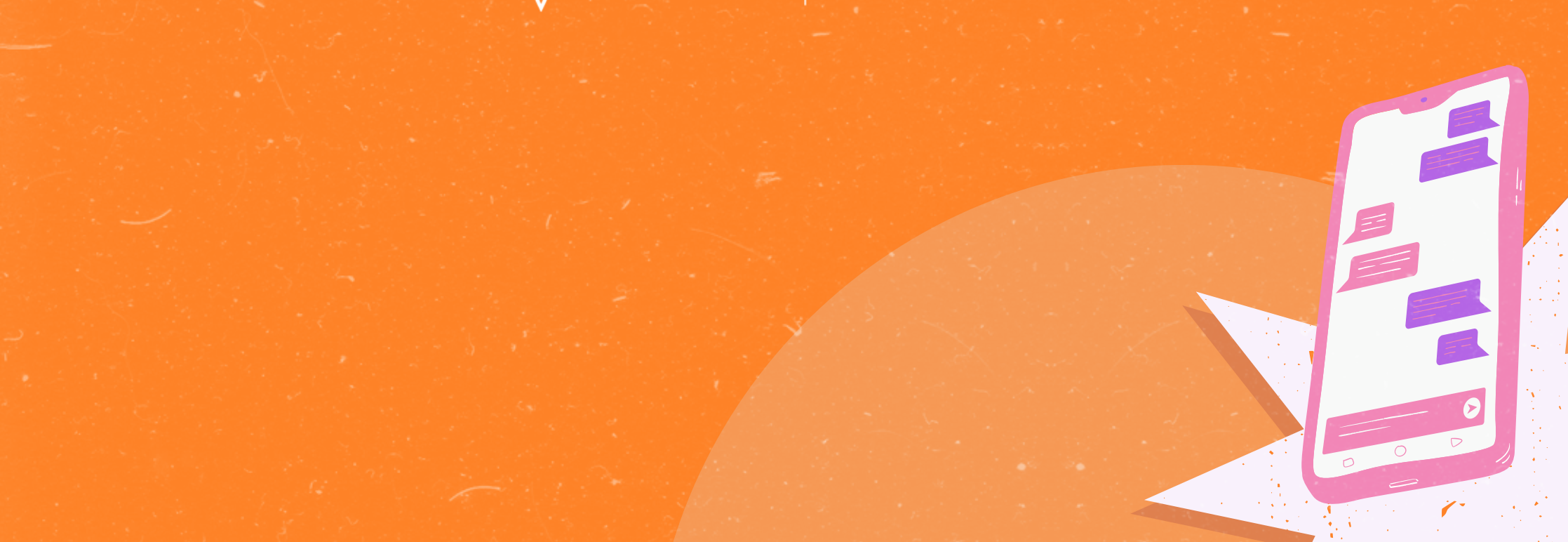

## Já fui atendida pela Defensoria Pública: Como pedir um retorno sobre meu atendimento?

Sempre que você precisar se comunicar com o AMPARA, para, por exemplo, comunicar um descumprimento da medida protetiva, pedir uma flexibilização das medidas protetivas, saber como está o seu processo, dentre diversos outros pedidos, você pode pedir um RETORNO no seu atendimento

Para solicitar o retorno, acesse a plataforma LUNA com o número do seu CPF.

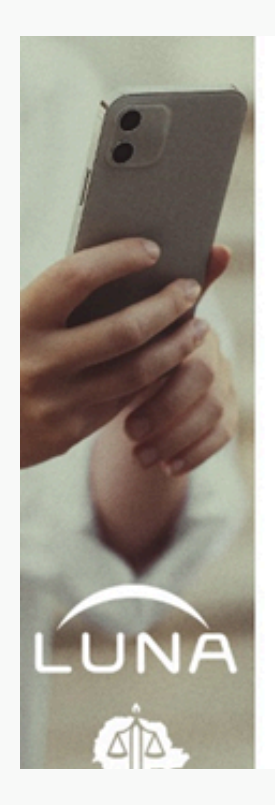

Eu sou a Luna, a assistente virtual da Defensoria Pública do Estado do Paraná . Esse espaço aqui na internet é o Portal da Pessoa Assistida, onde você e eu vamos organizar o seu atendimento.

Por favor, digite o número do seu CPF:

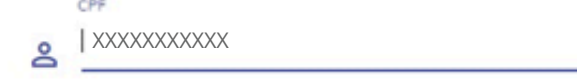

Confira aqui um manual sobre como utilizar a plataforma.

Depois, preencha o número de atendimento que **recebeu pelo e-mail** quando solicitou o primeiro atendimento ao AMPARA e clique em "Enviar"

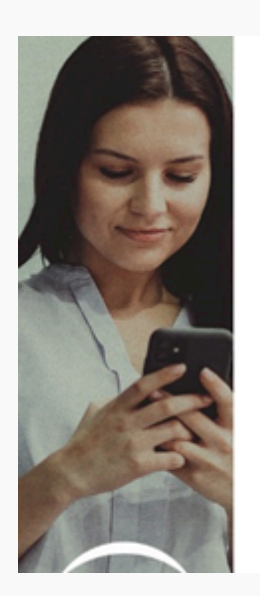

Agora você deve digitar o número do seu atendimento.

É aquele número que você recebeu quando fez o primeiro acesso aqui, você anotou ou fez uma foto dele? Se não tem ele aí, veja no seu email: quando você se cadastrou eu enviei uma mensagem com esse número. Se não encontrar no seu email, você pode ligar para a Defensoria Pública.

Número do Atendimento

ſ

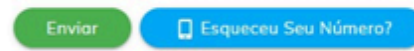

Após inserir o número de atendimento, você é direcionado para uma página inicial, em que deve clicar em "**Clique aqui**".

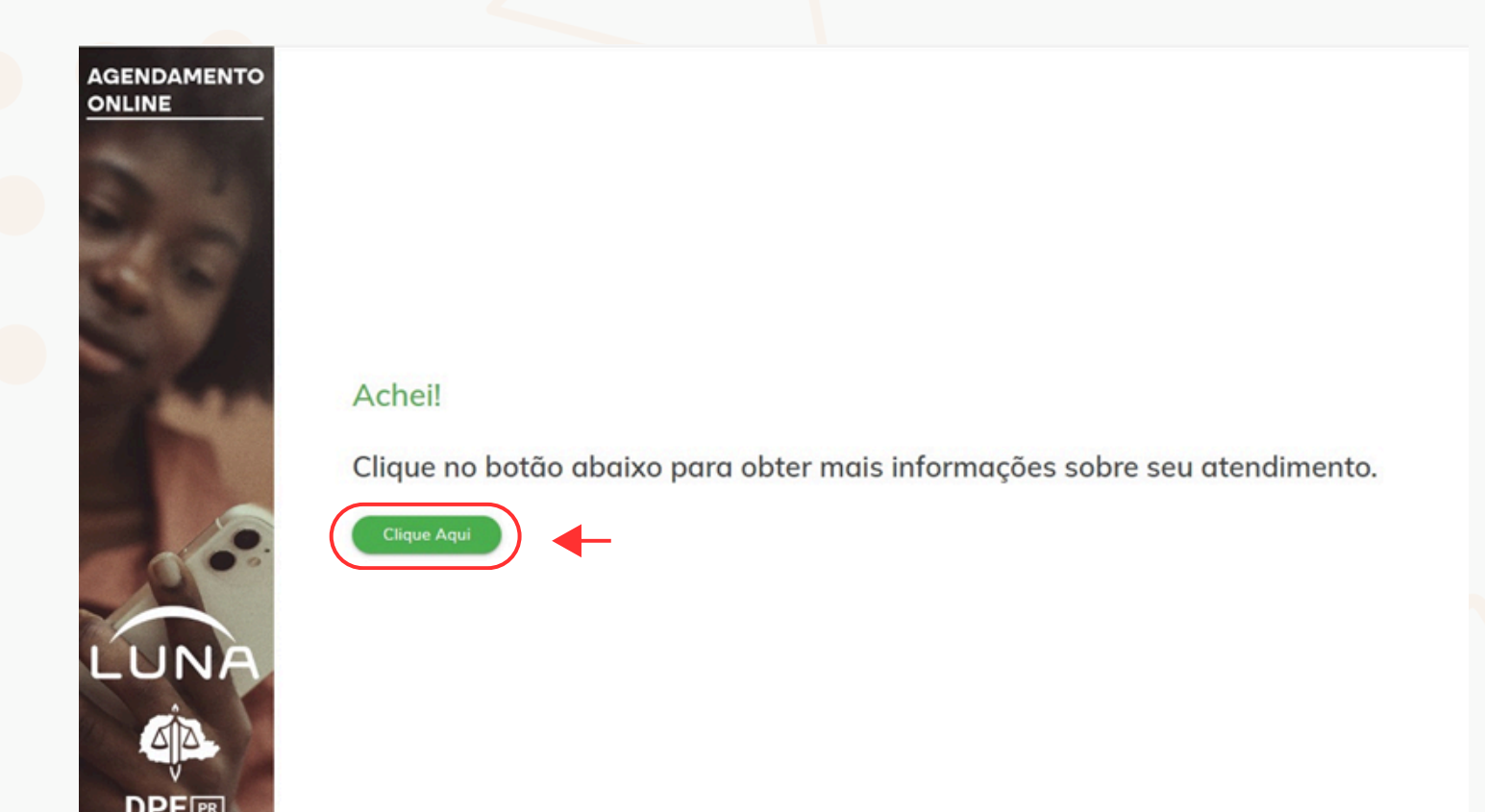

Na tela inicial, você deve clicar em "**Meus Atendimentos**" no menu do lado esquerdo.

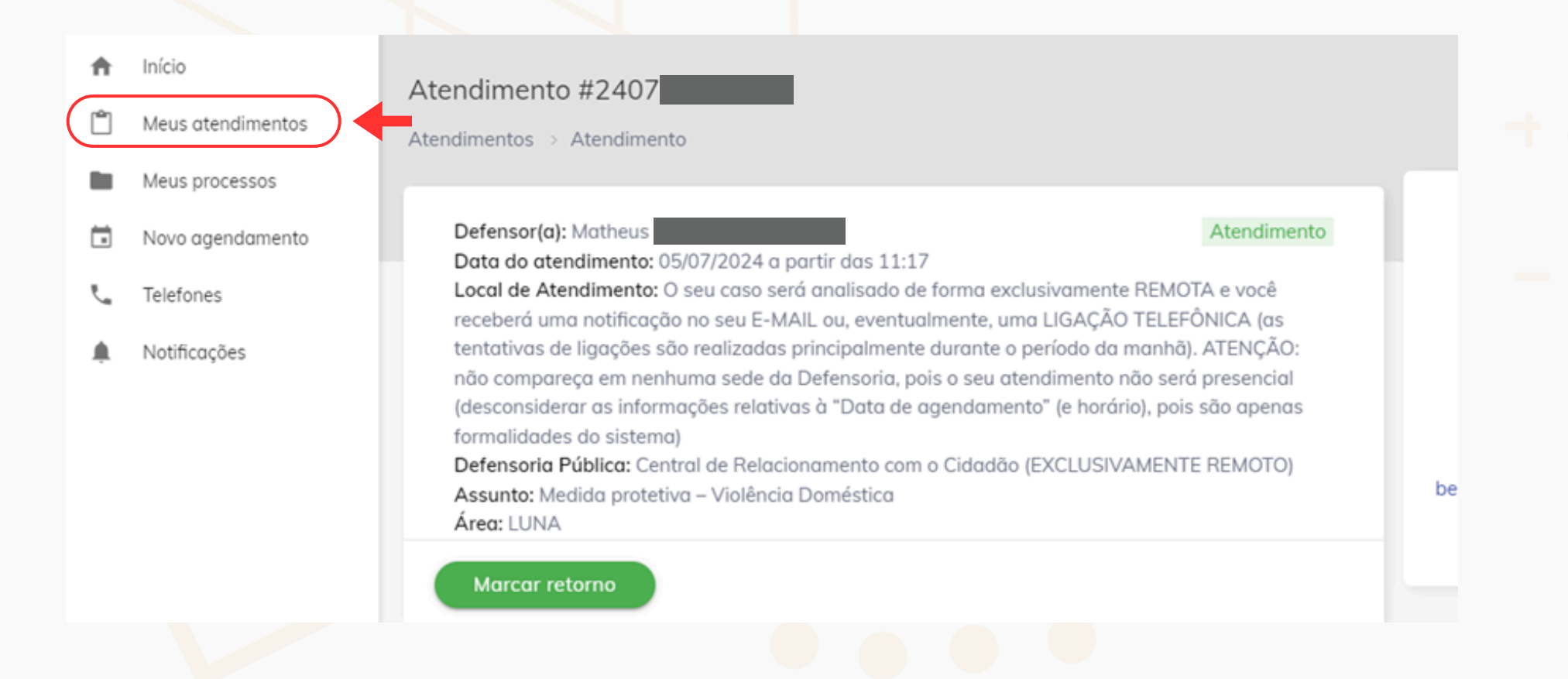

## Caso tenha mais de um atendimento, você precisa identificar sobre qual caso gostaria de receber um retorno antes de pedir.

Após encontrar o atendimento sobre o qual você quer o retorno, clique em "Marcar retorno".

| LUNA                                                               | Agendamento Online   Portal da Pessoa Assis                                                                                                    | stida                                                                                                    | <b>\$</b> 36                                                                                                    |
|--------------------------------------------------------------------|----------------------------------------------------------------------------------------------------|----------------------------------------------------------------------------------------------------|----------------------------------------------------------------------------------------------------|
| Inicio     Meus atendimentos     Meus processos     Meus processos | ATENDIMENTOS REALIZADOS<br>Aqui você fica por dentro das informações dos seus atendimentos e f                                                                                                    | também pode fazer o retorno para cada um deles.                                                                                                    |                                                                                                    |
| <ul> <li>Telefones</li> <li>Notificações</li> </ul>                | ATENDIMENTO<br>2409<br>Número do atendimento                                                                                                    | ATENDIMENTO<br>2408<br>Número do atendimento                                                                                                    | ATENDIMENTO<br>2408<br>Número do atendimento                                                                                                    |
|                                                                    | <ul> <li>Data agendamento: 04/09/2024 ás 14:25</li> <li>Local de atenidmento: O seu caso será analisado de forma exclusivamente REMOTA e você receberá uma notificação no seu E-MALL ou, eventualmente, uma LIGAÇÃO TELEFÓNICA (as tentativas de ligações sõo realizadas principalmente durante o período da manhô). ATENÇÃO: não compareça em nenhuma sede da Defensoria, pois o seu atendimento não será presencial (desconsiderar as informações relativas à "Data de gendamento" (e hordrio), pois são apenas formalidades do sistema)</li> <li>Assunto: Tribunal do Júri</li> <li>Defensor: Beatriz</li> <li>Defensoria: Central de Relacionamento com o Cidadão (EXCLUSIVAMENTE REMOTO)</li> <li>Data atendimento: 04/09/2024 ás 14:25</li> </ul> | <ul> <li>Data agendamento: 28/08/2024 ás 11:15</li> <li>Local de atenidmento: O seu caso será analisado de forma exclusivamente REMOTA e você receberá uma notificação no seu E-MAIL ou, eventualmente, uma ILGAÇÃO TELEFÓNICA (as tentativas de ligações são realizados principolmente durante o periodo da monho). ATENÇÃO: não compareça em nenhuma sede da Defensoria, pois o seu atendimento não será presencial (ascandamento" (e horário), pois são apenas formalidados o sistema)</li> <li>Assunto: ORIENTAÇÃO:</li> <li>Defensoria: Central de Relacionamento com o Cidadão (EXCLUSIVAMENTE REMOTO)</li> <li>Data atendimento: 28/08/2024 ás 11:16</li> </ul> | <ul> <li>Data agendamento: 28/08/2024 ás 11:06</li> <li>Local de atenidmento: O seu caso será analisado de forma exclusivamente REMOTA e você receberá uma notificação no seu E-MAIL ou, eventualmente, uma ILGAÇÃO TELEFÓNICA (as tentativas de ligações são realizadas principalmente durante o período da manhé). ATENÇÃO: não compareça em nenhuma sede da Defensoria, pois o seu atendimento não será presencial (asconsiderar as informações relativas à 'Data de asistema)</li> <li>Assunto: ORIENTAÇÃO:</li> <li>Defensor: Beatriz</li> <li>Defensoria: Central de Relacionamento com o Cidadão (EXCLUSIVAMENTE REMOTO)</li> <li>Data atendimento: 28/08/2024 ás 11:06</li> </ul> |

O sistema irá perguntar se você deseja marcar um **retorno** ou se o pedido é de um novo atendimento, isto é, uma nova demanda sem relação com o que já está em andamento na Defensoria Pública.

| LUNA                               | Agendamento Online   Portal da Pessoa Assistida                                                                                                    | <b>)</b> 36 |
|------------------------------------|----------------------------------------------------------------------------------------------------|-------------|
| Início<br>Meus atendimentos        | ATENÇÃO                                                                                                    |             |
| Meus processos<br>Novo agendamento | Tem certeza que deseja realmente solicitar um retorno? Retornos são para os casos em que já foi<br>realizado o agendamento com o setor responsável e é necessário acompanhar o andamento do<br>processo. Caso não seja o caso, clique no botão abaixo para criar novo agendamento. |             |
| Telefones<br>Notificações          | Novo agendamento                                                                                                    |             |

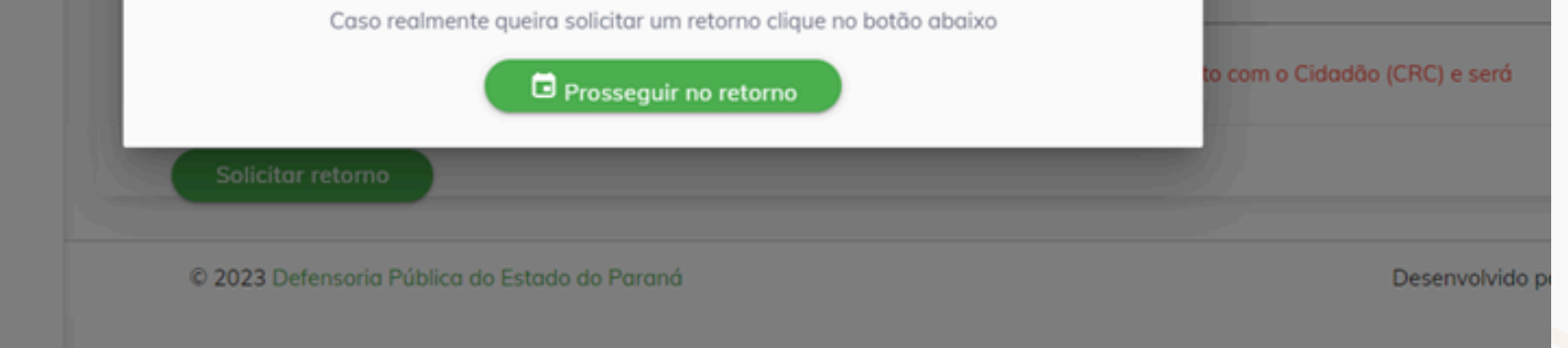

## Caso seja realmente um pedido de retorno, você deve clicar em "**Prosseguir no retorno**" .

Em seguida, **descreva o que você deseja** e, existindo número de processo, nos informe, conforme abaixo:

|                                                                                                    | LUNA                               | Agendamento Online   Portal da Pessoa Assistida                                                                                                    | <b>1</b> 36 |   |
|----------------------------------------------------------------------------------------------------|------------------------------------|----------------------------------------------------------------------------------------------------|-------------|---|
| <b>↑</b><br>□                                                                                                    | Início<br>Meus atendimentos        | Vamos marcar o seu retorno!                                                                                                    |             |   |
|                                                                                                    | Meus processos<br>Novo agendamento | Descreva o motivo do seu retorno                                                                                                    |             |   |
| تر<br>پ                                                                                                    | Telefones<br>Notificações          | Número do processo (se bouver)                                                                                                    |             | _ |
| Atenção: Seu pedido de retorno de atendimento será atendido pela equipe da Central de Relacionamento encaminhado para o Gabinete do Defensor posteriormente, se necesário. Solicitar retorno |                                    | Atenção: Seu pedido de retorno de atendimento será atendido pela equipe da Central de Relacionamento com o Cidadão (CRC) e encaminhado para o Gabinete do Defensor posteriormente, se necesário. Solicitar retorno | será        | - |

Após clicar em "Solicitar retorno", aguarde o contato da nossa equipe por telefone ou e-mail.

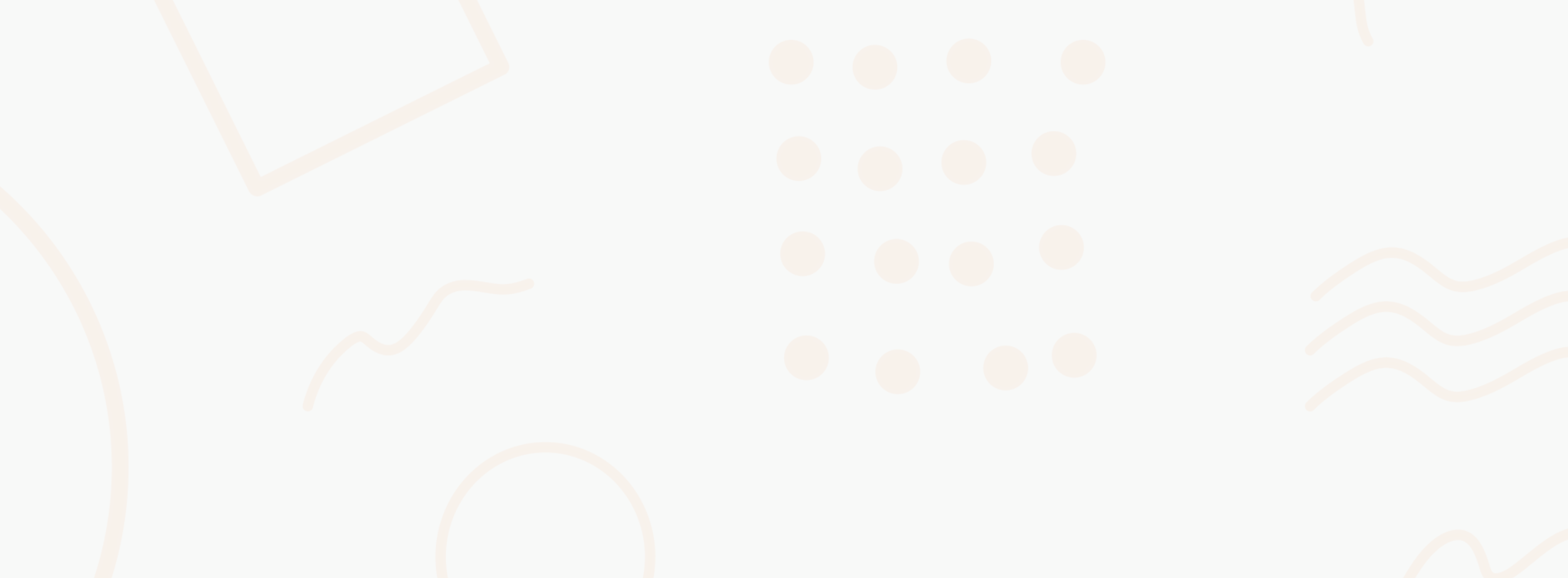